# 组标题重复显示

### 概述

组标题重复报表是指一种分组报表。报表由分组标题和分组信息构成,当分组信息重复出现时,要求固定标题也随着重复出现。

## 用例

本例中实现"供应商信息"标题对着每组数据的扩展而重复出现。

| 组标题重复演示   |      |  |  |  |
|-----------|------|--|--|--|
| 说明:B4重复显示 |      |  |  |  |
| 供应        | 商信息  |  |  |  |
| 公司名称      | 佳佳乐  |  |  |  |
| 城市        | 北京   |  |  |  |
| 区域        | 华北   |  |  |  |
| 供应        | 商信息  |  |  |  |
| 公司名称      | 康富食品 |  |  |  |
| 城市        | 北京   |  |  |  |
| 区域        | 华北   |  |  |  |
| 供应商信息     |      |  |  |  |
| 公司名称      | 妙生   |  |  |  |
| 城市        | 上海   |  |  |  |
| 区域        | 华东   |  |  |  |
| 供应商信息     |      |  |  |  |
| 公司名称      | 为全   |  |  |  |
| 城市        | 北京   |  |  |  |
| 区域        | 华北   |  |  |  |

### 实现步骤

### 1. 创建数据集。

创建业务查询,查询相应的字段及数据。如下:

| 名称   | 城市 | 区域 |
|------|----|----|
| 佳佳乐  | 北京 | 华北 |
| 康富食品 | 北京 | 华北 |
| 妙生   | 上海 | 华东 |
| 为全   | 北京 | 华北 |

组标题重复报表中的每组数据可以视为关系数据表中的一行记录,如上表中的名称 字段对应组信息的公司名称,城市字段对应城市,区域字段对应 区域。

数据集相关设置项请参考:数据集定义

#### 2. 新建电子表格

在电子表格设计器中登录服务,新建一个空白Excel文档。

并设计静态表格样式,如下:

|   | Α | В     | С   | D |
|---|---|-------|-----|---|
| 1 |   |       |     |   |
| 2 |   | 组标题重  | 巨演示 |   |
| 3 |   | 说明:B4 |     |   |
| 4 |   | 供应商   |     |   |
| 5 |   | 公司名称  |     |   |
| 6 |   | 城市    |     |   |
| 7 |   | 区域    |     |   |
| 8 |   |       |     |   |
|   |   |       |     |   |

#### 3. 拖拽字段

从右侧的资源树上打开对应的查询,将名称字段拖入C5单元格,将城市字段拖入C6单元格,将区域字段拖入C7单元格。

|    | Α | В         | C        | D | E | - |                                       |   |   |
|----|---|-----------|----------|---|---|---|---------------------------------------|---|---|
| 1  |   |           |          |   |   |   | 数据集面板                                 | • | 2 |
| 2  |   | 组标题重      | 重复演示     |   |   |   | 搜索                                    |   |   |
| 3  |   | 说明:B4     | 重复显示     |   |   |   | □ □ □ □ □ □ □ □ □ □ □ □ □ □ □ □ □ □ □ |   | ^ |
| 4  |   | 供应商       | 商信息      |   |   |   | 📄 💼 💼 自定义父格                           |   |   |
| 5  |   | 公司名称      | ↓查询2(名称) |   |   |   | □                                     |   |   |
| 6  |   | 城市        | ↓查询2(城市) |   |   |   | □□                                    |   |   |
| 7  |   | 区域        | ↓查询2(区域) |   |   |   | □□□□□□□□□□□□□□□□□□□□□□□□□□□□□□□□□□□□□ |   |   |
| 8  |   |           |          |   |   |   |                                       |   |   |
| 9  |   |           |          |   |   |   |                                       |   |   |
| 10 |   |           |          |   |   |   |                                       |   |   |
| 11 |   |           |          |   |   |   |                                       |   |   |
| 12 |   |           |          |   |   |   |                                       |   |   |
| 12 |   | Choot1 Cl | <u> </u> |   |   |   | □□□□□□□□□□□□□□□□□□□□□□□□□□□□□□□□□□□□□ |   |   |
| 4  | • | Sheeri Si |          | • | • |   | : : : • • • • • • • • • • • • • • • • |   |   |

4. 设置左父格。 将B4、B5、B6、B7、C6、C7的单元格(即下图箭头标示的单元格)的左父格设置为"C5",其含义是指对于不同的 名称,名称的数据每向下扩展一行 时,所有以它为左父格的单元格也会向下扩展重复显示。

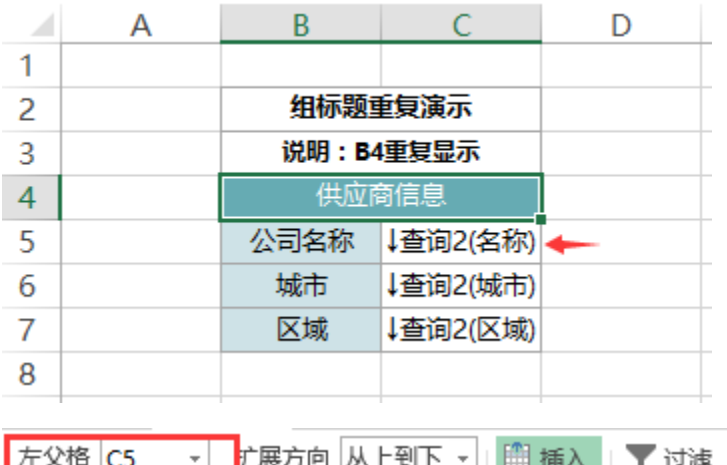

| 左父格   | C5 | * | 厂展万冋 | 从上到卜 | * | Ⅲ 插入 | ▼ 过滤   |
|-------|----|---|------|------|---|------|--------|
| 上父格   | 默认 | Ŧ | 数据设置 | 分组   | - | 🖽 覆盖 | 💕 格式 - |
|       |    |   | 汇总   | 计数   | Ŧ |      | 🔓 属性   |
| 单元格设置 |    |   |      |      |   |      |        |

父格设置等相关设置项请参考: 单元格属性

#### 5. 设置单元格格式、背景等如下:

| 组标题重复演示   |          |  |  |  |  |
|-----------|----------|--|--|--|--|
| 说明:B4重复显示 |          |  |  |  |  |
| 供应商信息     |          |  |  |  |  |
| 公司名称      | ↓查询2(名称) |  |  |  |  |
| 城市        | ↓查询2(城市) |  |  |  |  |
| 区域        | ↓查询2(区域) |  |  |  |  |
|           |          |  |  |  |  |

#### 6. 发布预览

点击工具栏上的"发布"按钮,保存报表,并查看效果,如下:

| 组标题重复演示   |      |  |  |  |
|-----------|------|--|--|--|
| 说明:B4重复显示 |      |  |  |  |
| 供应        | 商信息  |  |  |  |
| 公司名称      | 佳佳乐  |  |  |  |
| 城市        | 北京   |  |  |  |
| 区域        | 华北   |  |  |  |
| 供应        | 商信息  |  |  |  |
| 公司名称      | 康富食品 |  |  |  |
| 城市        | 北京   |  |  |  |
| 区域        | 华北   |  |  |  |
| 供应商信息     |      |  |  |  |
| 公司名称      | 妙生   |  |  |  |
| 城市        | 上海   |  |  |  |
| 区域        | 华东   |  |  |  |
| 供应商信息     |      |  |  |  |
| 公司名称      | 为全   |  |  |  |
| 城市        | 北京   |  |  |  |
| 区域        | 华北   |  |  |  |

#### 资源下载

报表资源:组标题重复显示.xml